## ストーマ用品を『ご注文フォーム』から購入する方法

ストーマ用品は西日本メディカルリンク株式会社のホームページ内にある

『ご注文ページ』よりメールフォームからご注文いただけます。

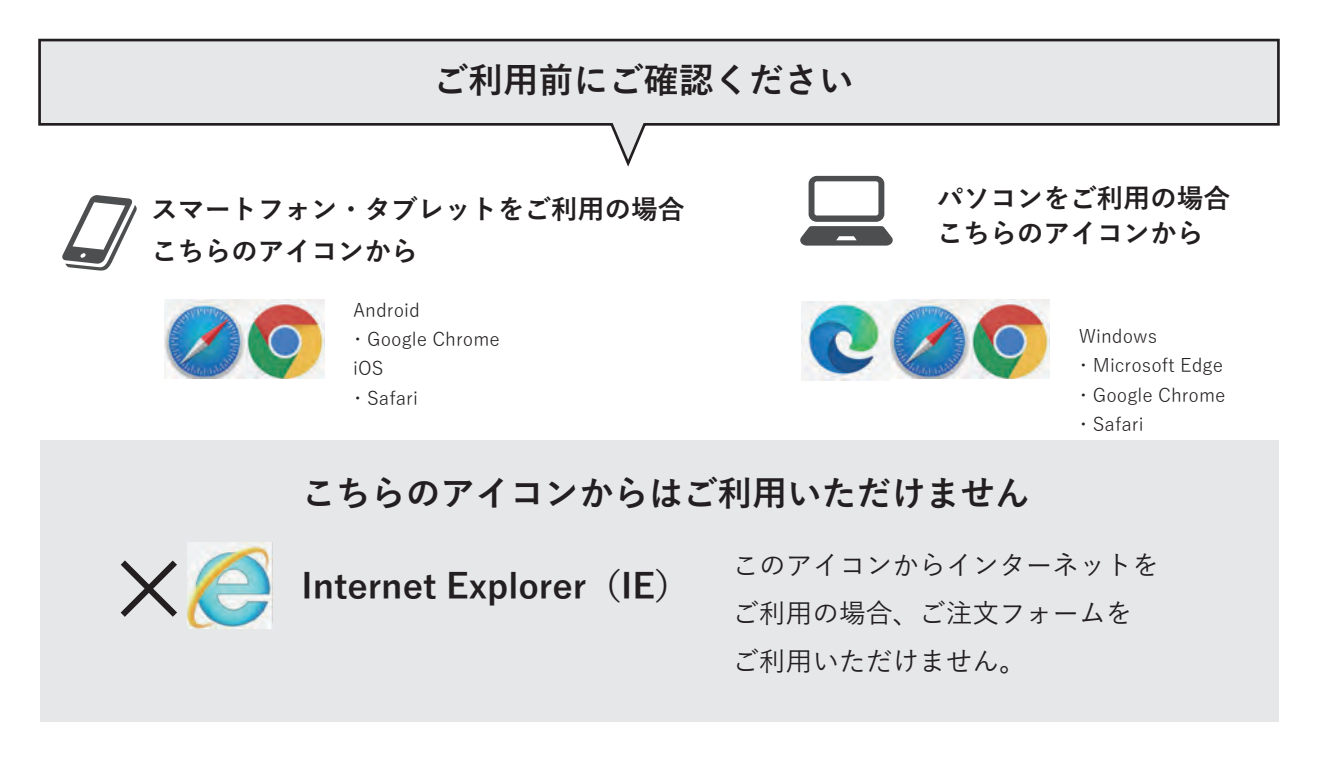

## ストーマ用品を『ご注文フォーム』から購入する手順

①インターネットで『西日本メディカルリンク株式会社』を検索して 西日本メディカルリンクのホームページを開きます

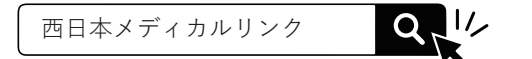

②ホームページ右上『ストーマ用品のご案内』をクリックします。

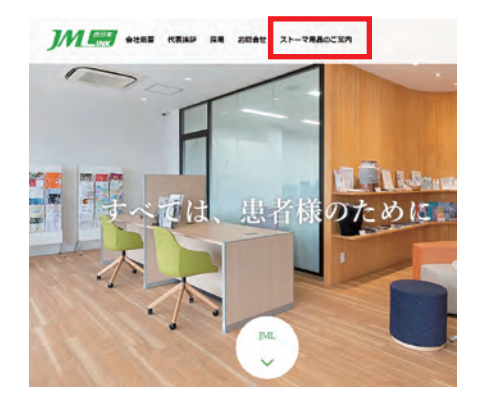

スマートフォンのお客様は QRコードからも可能です

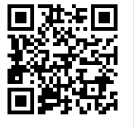

読み込み後、すぐにご注文ページへ飛べます

③『ストーマ用品のご案内』ページの『メールでのご注文』をクリックし

『ご注文ページ』へ遷移します

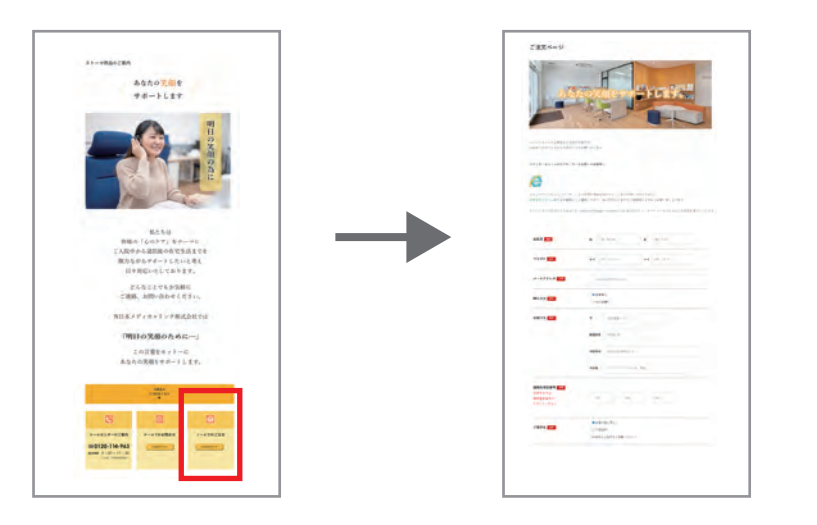

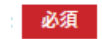

④画面の項目に沿って、お名前やご住所の情報を入力します

必須項目は入力がないと エラーになります

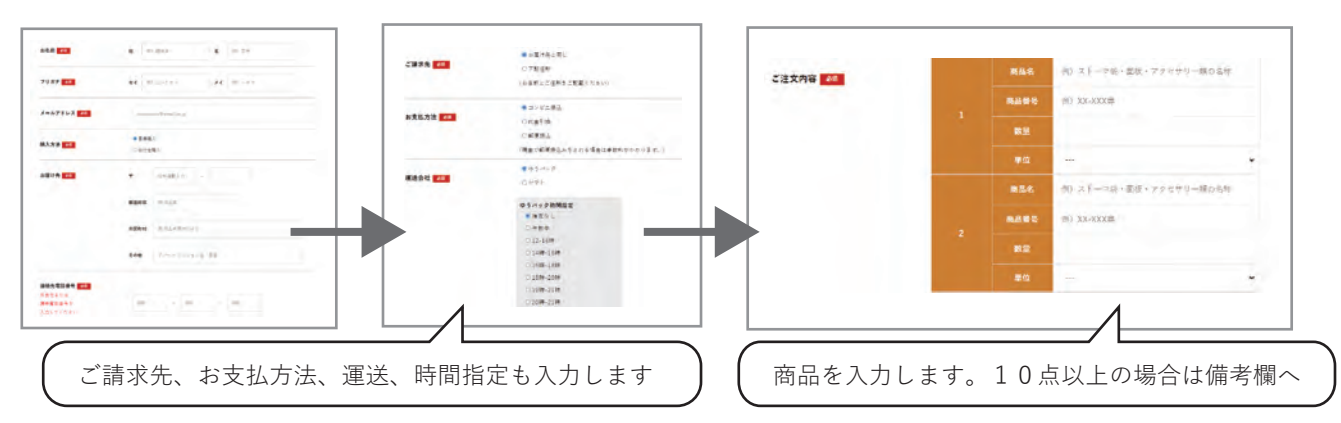

## ⑤入力が終わったら『確認』ボタンをクリックします

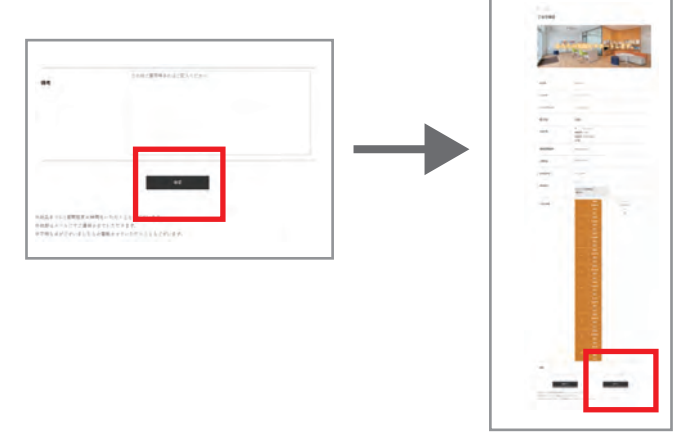

⑥内容に誤りがなければ
『送信』をクリックします
※内容を訂正したい場合は『編集』で
戻ることができます。

⑦確認メールがお客様のメールに自動で届きます。 必ず届いているかご確認ください。万が一、届かない場合はお手数ですが コールセンターまでご連絡ください。 コールセンターのご案内

コールセンターのご案内
0120-114-963 受付時間 9:00~17:30
(土日祝、その他休業日を除く)